# How to Configure the CompactLogix L32E to Communicate with the MGate EIP3270

Moxa Technical Support Team <u>support@moxa.com</u>

# Contents

| 1 | Application Description               | 2  |
|---|---------------------------------------|----|
| 2 | SLC 5/03 Settings                     | 3  |
| 3 | MGate EIP3270 Settings                | 3  |
| 4 | CompactLogix L32E Settings            | 5  |
| 5 | Communication Test                    | 10 |
| 6 | Other PLC Communication Path Settings |    |

Copyright © 2015 Moxa Inc.

Released on April 2, 2015

#### About Moxa

Moxa is a leading manufacturer of industrial networking, computing, and automation solutions. With over 25 years of industry experience, Moxa has connected more than 30 million devices worldwide and has a distribution and service network that reaches customers in more than 70 countries. Moxa delivers lasting business value by empowering industry with reliable networks and sincere service for automation systems. Information about Moxa's solutions is available at <a href="http://www.moxa.com">www.moxa.com</a>.

#### How to Contact Moxa

Tel: +886-2-8919-1230 Fax: +886-2-8919-1231

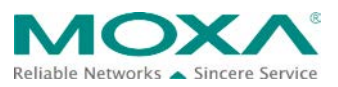

How to Configure the CompactLogix L32E to Communicate with the MGate EIP3270

# **1** Application Description

This document illustrates how to use PCCC message commands for a CompactLogix PLC to communicate with DF1 devices through the MGate EIP 3000 series gateway.

In this application, we configure the CompactLogix L32E to send an SLC Typed Read/Write command to the **MGate EIP3270**. The MGate EIP3270 sends this command to the **SLC 5/03**, which is a **DF1** device connected to port 1 on the MGate EIP3270. The SLC 5/03 then responds to the MGate EIP3270, which then routes this response to the CompactLogix L32E.

The system topology is shown in the following figure.

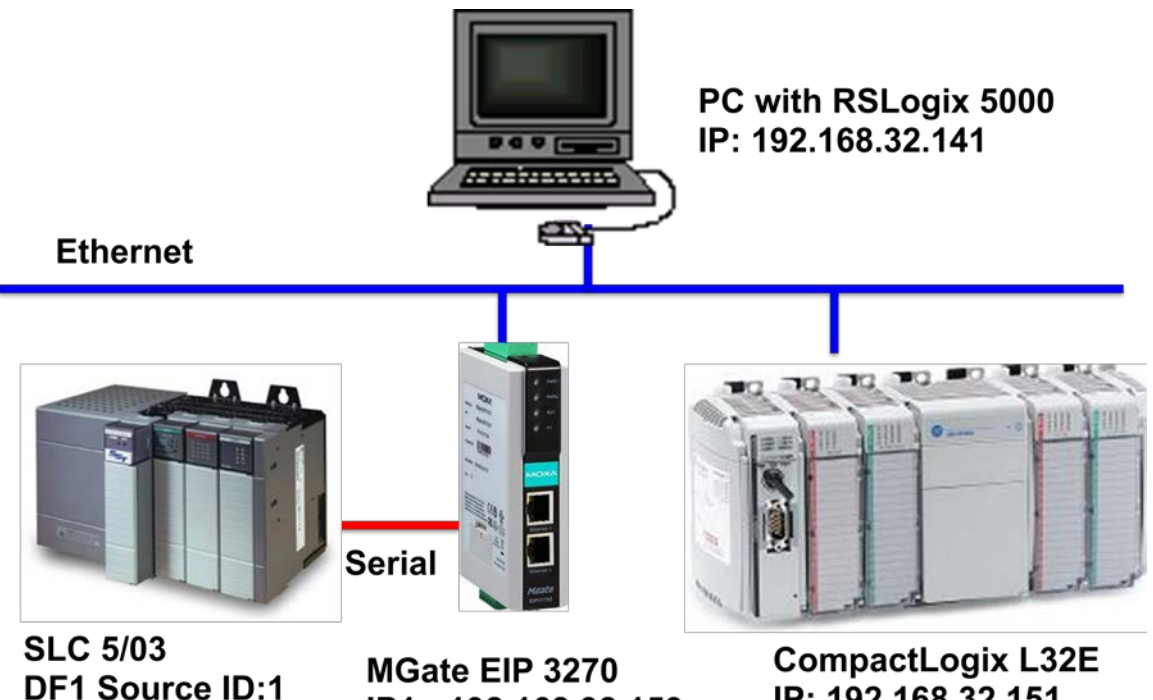

IP1: 192.168.32.153

IP: 192.168.32.151

#### How to Configure the CompactLogix L32E to Communicate with the MGate EIP3270

# 2 SLC 5/03 Settings

- 1. Create an SLC 5/03 project on the RSLogix 500.
- 2. Configure the SLC 5/03's channel 0 settings as shown in the following figure.

|                                               | han. 1 - Syst                                | tem Chan.                                | U - Systen  | n Chan. ( | ) - User          |                       |                   |
|-----------------------------------------------|----------------------------------------------|------------------------------------------|-------------|-----------|-------------------|-----------------------|-------------------|
| Driver                                        | DF1 Full I                                   | Duplex                                   | •           | Source I  | D<br>Zdanima N    |                       |                   |
| Baud                                          | 19200                                        | -                                        |             | 11        | (decimal)         |                       |                   |
| Parity                                        | NONE                                         | -                                        |             |           |                   |                       |                   |
| Stop Bits                                     | 1                                            | -                                        |             |           |                   |                       |                   |
|                                               |                                              |                                          |             |           |                   |                       |                   |
|                                               |                                              |                                          |             |           |                   |                       |                   |
|                                               |                                              |                                          |             |           |                   |                       |                   |
|                                               |                                              |                                          |             |           |                   |                       |                   |
|                                               |                                              |                                          |             |           |                   |                       |                   |
| -Protocol                                     | Control —                                    |                                          |             |           |                   |                       |                   |
| – Protocol<br>Control                         | Control —<br>No Har                          | ndshaking                                |             |           | <b>•</b> <i>I</i> | .CK Timeout ()        | ∠20 ms) <b>50</b> |
| Protocol<br>Control<br>Error Dete             | Control<br>No Har                            | ndshaking<br>CRC                         |             |           |                   | .CK Timeout ()        | (20 ms) 50        |
| Protocol<br>Control<br>Error Dete<br>Embeddeo | Control<br>No Har<br>ection<br>I Responses   | ndshaking<br>CRC<br>Enabled              |             |           |                   | .CK Timeout ()        | 20 ms) 50         |
| Protocol<br>Control<br>Error Dete<br>Embeddeo | Control —<br>No Har<br>ection<br>I Responses | ndshaking<br>CRC<br>Enabled<br>V Duplica | te Packet I | Detect    | • #<br>•          | .CK Timeout ()<br>NAF | 20 ms) 50         |

- 3. Download the program to the SLC 5/03.
- 4. Set the SLC 5/03 to Run mode.

## 3 MGate EIP3270 Settings

- 1. Start **MGate Manager** to configure the MGate EIP3270.
- 2. In the **Serial** tab, configure the fields under **Port 1** as shown in the following figure.

#### How to Configure the CompactLogix L32E to Communicate with the MGate EIP3270

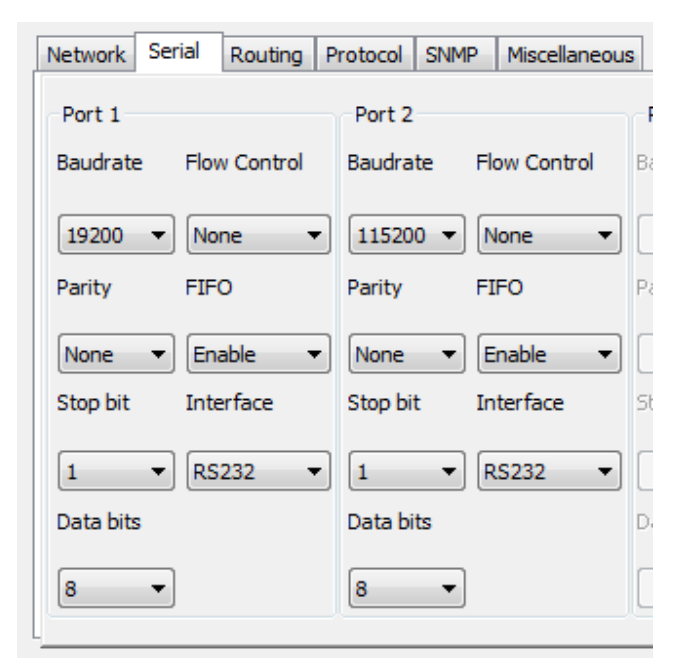

3. In the **Routing** tab, select **All EIP Nodes (via IP1)** in the **Routing Information** table and configure PORT1 routing settings as shown in the following figure.

| Net | work Se    | erial Routing  | Protocol 9  | SNMP | Miscellane | ous  |                |   |               |     |
|-----|------------|----------------|-------------|------|------------|------|----------------|---|---------------|-----|
| R   | outing Inf | ormation       |             |      |            |      |                |   |               |     |
|     | Rule       | Req. From      |             | DST  | of Req.    | То   |                | * | Course Turne  |     |
|     | 04         | PORT3 (ProCOM) |             | 002  |            | PORT | PORT2          |   | Source Type   |     |
|     | 05         | PORT4 (Pro     | COM)        | ANY  |            | PORT | 2              |   | Serial Port   |     |
|     | 06         | PORT5 (Pro     | COM)        | ANY  |            | PORT | 1              |   | Target Node I | No. |
|     | 07         | PORT6 (Pro     | COM)        | ANY  |            | PORT | 2              | Ξ | By DST        | 7   |
|     | 08         | All EIP Node   | s (via IP1) | ANY  |            | PORT | 1              |   | Dy D31        |     |
|     | 09         | All EIP Node   | s (via IP2) | ANY  |            | PORT | 2              | - | Modify        |     |
| Ta  | arget Nod  | le Information |             |      |            |      |                |   |               |     |
|     | Target N   | Node IP        |             | No.  | Type       |      | Node Location  |   | Node DST      | *   |
|     | 0          | . 0 . 0        | . 0         | 01   | DF1        |      | PORT1          |   | 001           |     |
|     | TCD Dee    | h Nede DCT     |             | 02   | DF1        |      | PORT2          |   | 002           | =   |
|     | TCP Por    | t Node DST     | _           | 03   | DF1        |      | PORT3 (ProCOM) |   | 003           |     |
|     | 44818      | 0              | (1-127)     | 04   | DF1        |      | PORT4 (ProCOM) |   | 004           |     |
|     |            |                |             | 05   | DF1        |      | PORT5 (ProCOM) |   | 005           |     |
|     | Add        | Modify         | Remove      | 06   | DF1        |      | PORT6 (ProCOM) |   | 006           | -   |

4. In the **Protocol** tab, select **Port1** and configure DF1 settings as shown in the following figure.

#### How to Configure the CompactLogix L32E to Communicate with the MGate EIP3270

| Network Serial R | touting Protocol St                    | MP Miscellane         | ous                           |
|------------------|----------------------------------------|-----------------------|-------------------------------|
| -Response Time-c | nut                                    |                       |                               |
| Node Location    | Port 1                                 | Port 2                | Ethernet                      |
|                  | () ( ) ( ) ( ) ( ) ( ) ( ) ( ) ( ) ( ) | 010102                | Calence                       |
| Response Time    | -out 3000                              | <b>(</b> 200 - 120000 | ms) (Default: 3000 ms)        |
| DE1 Settings     |                                        |                       |                               |
| DF1 Setungs      |                                        |                       |                               |
| ACK Timeout      | 500                                    | (50 - 30000 ms        | :) (Default: 500 ms)          |
| Frame Errorr De  | etection © CRC 16                      |                       | value: Response filleout / 4) |
| EIP Settings     |                                        |                       |                               |
| CIP Communica    | tions                                  | d (Class 3)           | Unconnected (UCMM)            |

# 4 CompactLogix L32E Settings

- 1. Create a CompactLogix L32E project on the RSLogix 5000.
- 2. Create a new controller tag. Right-click **Controller Tags** and select **New Tag**.

| Controller PCCCL32E | ^ F            | Name 58 4   | Value 🗲 | Data Type | Description             |
|---------------------|----------------|-------------|---------|-----------|-------------------------|
| Controller Fac      | New Tag Ctrl+W | bRead       | 0       | BOOL      | Trigger Read command    |
| Power-Up Har        |                | 1 bWrite    | 0       | BOOL      | Trigger Write command   |
| Tasks               | Monitor Tags   | 🛨 Data_Read | {}      | INT[3]    | Input data              |
| A MainTask          | Edit Tags      | Data_Write  | {}      | INT[3]    | Output data             |
| 🔲 🖨 MainProgr       | Verify         | + MSG_Read  | {}      | MESSAGE   | Read Message Controler  |
| Progra              | Export Tags    | HSG_Write   | {}      | MESSAGE   | Write Message Controler |
| MainR               | Print          |             | 1 ****} | MESSAGE   | white message controls  |

- 3. Click MainProgram > MainRoutine to edit a ladder program.
- 4. Add a message box to the program. Perform the following actions:
  - a. In the Add-On Instruction toolbar, click the Input/Output tab.
  - b. Click the **MSG** instruction.
  - c. Select a message tag from the Message Control drop-down list.

#### How to Configure the CompactLogix L32E to Communicate with the MGate EIP3270

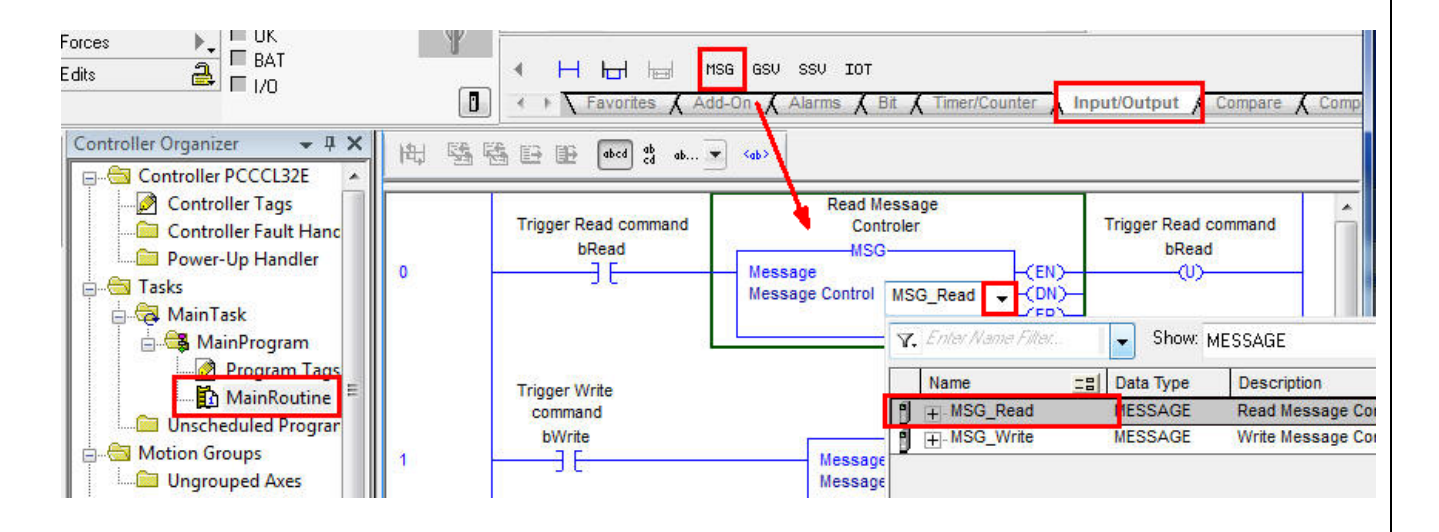

- 5. In the message box, click the ... button. The Message Configuration dialog box appears.
- 6. Configure the following fields for a PCCC Read command:
  - Message Type: Select SLC Typed Read from the drop-down list.
    Source Element: Enter "N7:0" as the starting address of the registers to be read.
  - Number Of Elements: Set this field to 3 to read three addresses (in this example, N7:0, N7:1, and N7:2).
  - **Destination Element**: Select **Data\_Read** from the drop-down list to store the data.

#### How to Configure the CompactLogix L32E to Communicate with the MGate EIP3270

| Configuration Commu                         | nication Ta | ag      |   |           |
|---------------------------------------------|-------------|---------|---|-----------|
| Message Type:                               | SLC Type    | ed Read |   | •         |
| Source Element:                             | N7:0        |         |   |           |
|                                             | 3           |         |   |           |
| Number Or Elements:                         | 122         | Carlo C |   |           |
| Number Of Elements:<br>Destination Element: | Data_Rea    | id      | × | ▼ New Tag |

- 7. Click the **Communication** tab.
- 8. Select **Path** and enter "LocalENB,2,192.168.32.153" in the text box. The following describes the input value:
  - **LocalENB**: The name of the 1769-L32E in the local chassis.
  - **2:** The port number of the Ethernet port in the local chassis.
  - **192.168.32.153:** The IP address of the MGate EIP3270.

#### How to Configure the CompactLogix L32E to Communicate with the MGate EIP3270

| Configuration Commun                        | R 2 192 168    | 22 152      |             | Brown        |              |
|---------------------------------------------|----------------|-------------|-------------|--------------|--------------|
| LocalENB                                    | , 2, 192.168.3 | 2.153       |             |              | 30           |
| 🔘 Broadcast:                                |                |             |             |              |              |
| Communication Meth                          | od             |             |             |              |              |
| OIP OH+                                     | Channel:       | 'A'         | Destination | n Link: 0    | A.<br>V      |
| CIP With<br>Source ID                       | Source Link:   | 0           | Destination | n Node: 0    | (Octal)      |
| Connected                                   |                | 🗹 Cache (   | Connections | 🖌 🗌 Large    | e Connection |
| ◯ Enable ◯ Enable                           | Waiting        | ⊖ Start     | O Done      | Done Length: | 0            |
| ) Error Code:<br>Error Path:<br>Error Text: | Extended       | Error Code: |             | Timed Out    | ٠            |
|                                             |                | OK          | Cancel      | Apply        | Help         |

- 9. Insert an MSG Box on Rung 1 for the PCCC **Write** command. Configure the following fields in the **Configuration** tab:
  - Message Type: Select SLC Typed Write from the drop-down list.
  - Source Element: For an INT tag array, make sure that the number of array slots is equal to the number of elements written to.
  - **Destination Element**: Specify the starting element to be written to.
  - Number Of Elements: Set the number of addresses to be written to. In this example, the addresses are from N7:0 to N7:2.

#### How to Configure the CompactLogix L32E to Communicate with the MGate EIP3270

| Configuration Commun                                    | ication Tag                                                                                                    |        | 1000 (1)     |         |
|---------------------------------------------------------|----------------------------------------------------------------------------------------------------|--------|--------------|---------|
| Message Type:                                           | SLC Typed Write                                                                                                    |        | •            |         |
| Source Element:                                         | Data_Write                                                                                                    | •      | [            | New Tag |
| Number Of Elements:                                     | 3                                                                                                    |        |              |         |
|                                                         | Disease in the second second s |        |              |         |
| Destination Element:                                    | N7:0                                                                                                    |        |              |         |
| Destination Element:                                    | N7:0<br>Waiting O Start                                                                                                    | O Done | Done Length: | 0       |
| Destination Element:<br>Enable () Enable<br>Error Code: | Waiting O Start<br>Extended Error Code:                                                                                                    | ) Done | Done Length: | 0       |

Verify that the **bRead** bit is set to trigger a read command on Rung 0 and that the **bWrite** bit is set to trigger a write command on Rung 1 as shown in the following figure.

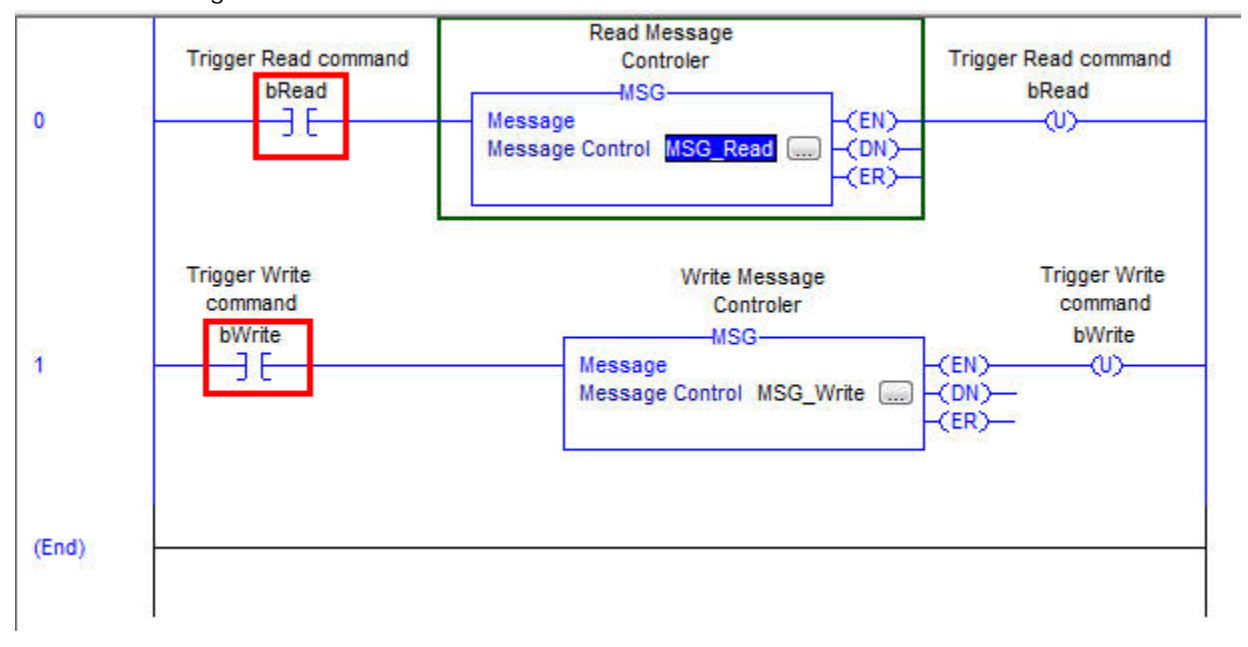

Copyright © 2015 Moxa Inc.

#### How to Configure the CompactLogix L32E to Communicate with the MGate EIP3270

# 5 Communication Test

- 1. After downloading the program to the CompactLogix, run **Go Online** to monitor the program and tags.
- Select Controller Tags to view all the tags that you have created. In the Monitor Tags tab, set Data\_Write[0] through Data\_Write[2] to 1, 2, and 3, respectively.

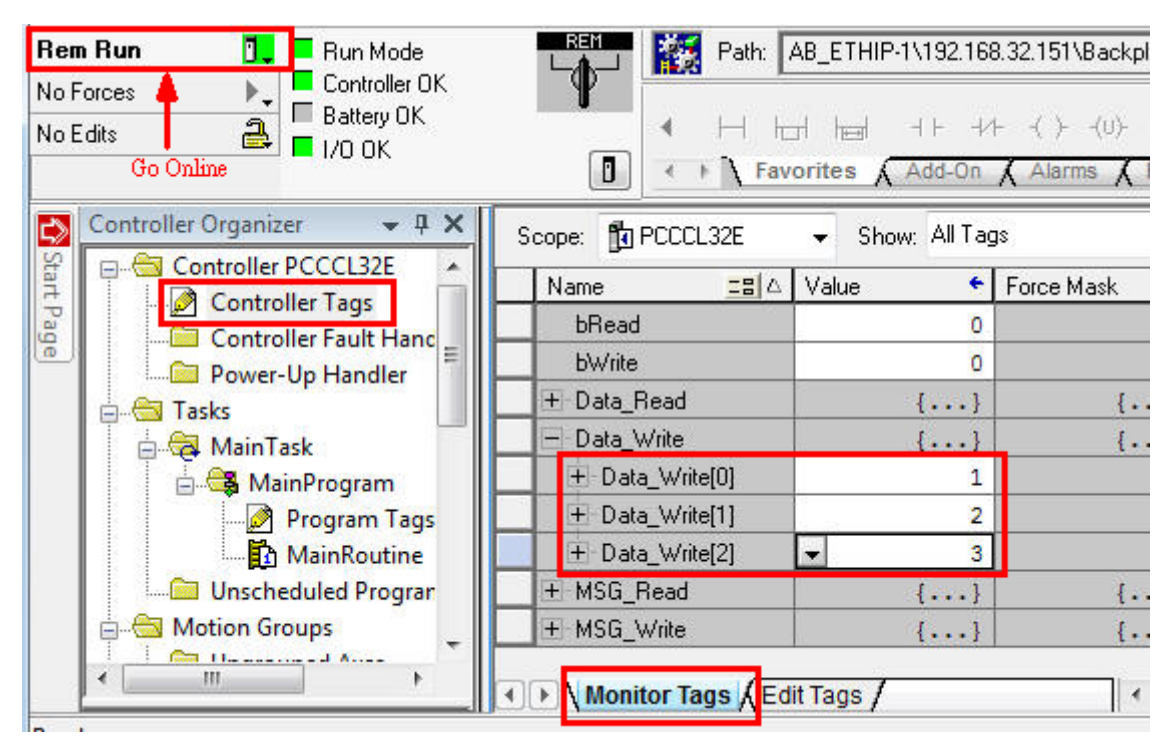

3. Set the **bWrite** tag value to '**1**' to trigger a write command.

4. Set the **bRead** tag value to '**1**' to trigger a read command.

Because the destination element of the Write command and the source element of the Read command are in the same block, the values of Data\_Read[0] to Data\_Read[2] are changed to 1, 2, and 3, as shown in the following figure.

#### How to Configure the CompactLogix L32E to Communicate with the MGate EIP3270

| Nam  | e <u>-8</u>   | △ Value | +    | F |
|------|---------------|---------|------|---|
| ЬF   | Read          |         | 0    |   |
| Ь١   | Vrite         |         | 0    |   |
| E D. | ata_Read      | {.      | }    | Ĩ |
| +    | Data_Read[0]  |         | 1    |   |
| Ŧ    | Data_Read[1]  |         | 2    |   |
| Ŧ    | Data_Read[2]  | -       | 3    |   |
| E-D. | ata_Write     | {.      | }    |   |
| Ŧ    | Data_Write[0] |         | 1    | Ĩ |
| Ŧ    | Data_Write[1] |         | 2    |   |
| ÷.   | Data_Write[2] |         | 3    |   |
| + M  | SG_Read       | {.      | •••} |   |
| +-M  | SG_Write      | {.      | }    |   |

# 6 Other PLC Communication Path Settings

When you use **MSG Box** for PCCC communications, the communication path settings of the CompactLogix/ControlLogix PLC may be different. You can configure the **ControlLogix L71** to use the same PLC communication path as the CompactLogix L32:

- **EN2TR**: The name of the ControlLogix L71 Ethernet port in the local chassis.
- 2: The port number of the Ethernet port in the local chassis
- 192.168.32.153: The IP address of the MGate EIP3270.

#### How to Configure the CompactLogix L32E to Communicate with the MGate EIP3270

| onfiguration Commun                   | ication Tag    |             |            |             |                 |      |
|---------------------------------------|----------------|-------------|------------|-------------|-----------------|------|
| Path: EN2TR.                          | 2, 192.168.32. | 153         |            |             | Browse          |      |
| EN2TR, 2                              | , 192.168.32.1 | 153         |            |             |                 |      |
| 🔘 Broadcast:                          | . *            |             |            |             |                 |      |
| Communication Meth                    | od             |             |            |             |                 |      |
| O CIP                                 | Channel:       | 'A'         | Destinatio | n Link: 🛛   | )               |      |
| CIP With<br>Source ID                 | Source Link:   | 0           | Destinatio | n Node: 🛛 🚺 | ) 🗼 (Oc         | tal) |
| Connected                             |                | Cache C     | onnections | •           | Large Connectio | on   |
| Enable 🔾 Enable                       | Waiting        | ⊖ Start     | O Done     | Done Le     | ngth: 0         |      |
| Error Code:<br>ror Path:<br>ror Text: | Extended       | Error Code: |            | Timec       | iOut 🗲          |      |

However, you do not need to set the name of the Ethernet port on the CompactLogix L16ER. In this case, you can configure the path for the L16ER processor in the format 2,xxx.xxx.xxx where:

2: The port number of the Ethernet port in the local chassis.

**192.168.32.153:** The IP address of the MGate EIP3270.

### How to Configure the CompactLogix L32E to Communicate with the MGate EIP3270

| 1       |
|---------|
|         |
|         |
|         |
|         |
|         |
| (Octal) |
| ection  |
|         |
|         |
|         |

Copyright © 2015 Moxa Inc.